## Het declareren van urenbriefjes

Via de My Manpower App is het mogelijk om urenbriefjes te declareren. Graag leggen we je aan de hand van wat screenshots uit, hoe de flexmedewerker dit kan doen.

**Stap 1:** Klik op de knop "Urenbriefjes". Je kan op 2 manieren navigeren naar jouw uren briefjes:

| <b>////</b><br>Goedemiddag,                                                                                                    | Test2NL<br>Beatarisa Herminia<br>Honoratas Jansen                                                       |
|----------------------------------------------------------------------------------------------------|----------------------------------------------------------------------------------------------------|
| Test2NL Urenbriefjes                                                                                                    | Urenbriefjes     Registreer, controleer en bekijk     hier de status van je urenbriefjes                |
| Loonstroken                                                                                                    | Constroken en<br>uitbetalingen<br>Hier vind je een overzicht van je<br>loonstroken                      |
| We zijn druk bezig met het bouwen<br>van de nieuwe mobiele ervaring van<br>Manpowermedewerkers voor jou. De<br>komende tijd worden steeds meer handige<br>functionaliteiten en inzichten verwerkt in de<br>app. | Veelgestelde vragen           Dit is de plaats waar je de antwoorden vindt op de meeste van jouw vragen |
| Laat gerust weten wat je van de app vindt.                                                                                                    | 습 온 MyManpower                                                                                          |

Nu ben je op de urenpagina aangekomen en zie je alle uren die jij al hebt geregistreerd. Er zijn in totaal 4 verschillende statussen (Open, Verstuurd, Goedgekeurd en Afgekeurd). Open: week is aangemaakt maar nog niet opgestuurd, Verstuurd: je uren voor die week zijn opgestuurd ter goedkeuring, Goedgekeurd: Je uren zijn goedgekeurd, Afgekeurd, je uren zijn afgekeurd klik op de betreffende week om te kijken waarom ze zijn afgekeurd.

Stap 2: Klik op toevoegen om een nieuwe week aan te maken:

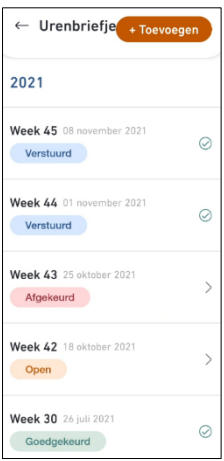

## Stap 3: Geef aan welke week je wilt invullen:

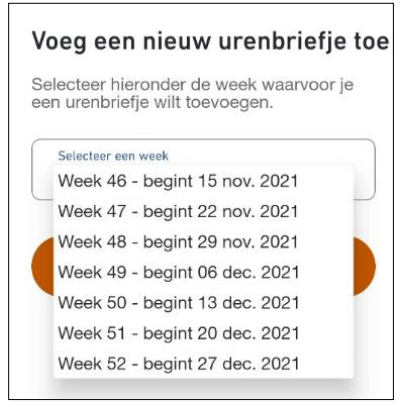

**Stap 4:** Klik op "Maak urenbriefje aan" om de week aan te maken om je uren te kunnen schrijven:

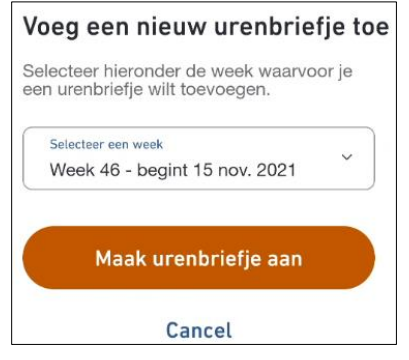

Stap 6: Klik op een dag om je uren in te vullen en klik vervolgens op uren toevoegen:

|   | 4   | We            | ek 46    | - 20    | 2 In                              | lever | en                | ~                 | Wee              | k 46                              | - 20          | 2 <b>(</b> In | lever   | en        |  |
|---|-----|---------------|----------|---------|-----------------------------------|-------|-------------------|-------------------|------------------|-----------------------------------|---------------|---------------|---------|-----------|--|
|   | Dit | urenbr        | iefje mo | pet nog | ingeleverd worden maandag, nov. 1 |       | ingeleverd worden |                   | maandag, nov. 15 |                                   |               |               | Slu     | Sluiten   |  |
|   | Μ   | D             | W        | D       | V                                 | Z     | Z                 | M                 | D                | W                                 | D             | V             | z       | Z         |  |
| Γ | 15  | 16            | 17       | 18      | 19                                | 20    | 21                | 15                | 16               | 17                                | 18            | 19            | 20      | 21        |  |
| L |     | Totaal        | aantal u | ıren    | 0 hrs                             | 0 m   | iins              | Vor<br>Urer<br>Je | ige day          | g<br><b>zicht</b><br>nog ge<br>g. | een ure       | Vol           | gende o | dag<br>or |  |
|   | We  | eek 46<br>tum | detai    | ls      | 15 n                              | ov 21 | 1 nov.            |                   | L                | Jren<br>Beve                      | toev<br>estig | oege<br>uren  | n       |           |  |

**Stap 7:** Selecteer de werkgever/project waar je voor aan het werk bent:

| ← Week 46 - 202 Inleveren                                                                                                    |                                            |
|----------------------------------------------------------------------------------------------------|--------------------------------------------|
| maandag, nov. 15 Cancel                                                                                                    |                                            |
| M         D         W         D         V         Z         Z           15         16         17         18         19         20         21           Vorige dag |                                            |
| Urenoverzicht                                                                                                    | Urenoverzicht                              |
| Selecteer klant ~                                                                                                    |                                            |
| Uren 0 0                                                                                                    | Selecteer klant<br>Priema Cetra   Regulier |
| Opmerkingen                                                                                                    | Animal Lovers   Regulier                   |

Stap 9: Selecteer welke "werksoort" op jou van toepassing is.

| M   | Selecteer werksoort                                                                           | Z    |
|-----|-----------------------------------------------------------------------------------------------|------|
| 15  | Normale uren                                                                                  | 5.   |
| V   | eerste 2 uur per dag maandag t/m<br>vrijdag (124.10%)                                         | 0    |
| Uri | overige uren maandag t/m vrijdag<br>(141.30%)                                                 |      |
|     | zaterdag tot 14.00 (146.60%)                                                                  |      |
|     | zaterdag vanaf 14.00 (163.80%)                                                                |      |
|     | zon- en feestdagen (182.80%)                                                                  |      |
|     | resterende meeruren aan het eind<br>van het kalenderjaar (103.40%)                            |      |
|     | 2 ploegen (113.30%)                                                                           |      |
| 7   | 3 ploegen (115.00%)                                                                           | E    |
|     | zondag (182.80%)                                                                              |      |
| 7   | feestdag (geldt niet voor een<br>feestdag waarop werknemer<br>18 uur achter elkaar niet heeft | to l |

**Stap 10:** Voer het aantal uren (en eventueel de minuten) in die je wilt invoeren en klik op "uren toevoegen". Als je nog meerdere dagen wilt toevoegen, herhaal dan stap 6 t/m 10.

| maand      | ag, nov.      | 15           | Cancel | maandag, nov. 15 Cancel              |
|------------|---------------|--------------|--------|--------------------------------------|
| Urenove    | erzicht       |              |        | Priema Cetra   Regulier v            |
| Priema     | a Cetra   Reg | Julier       | ~      | Normale uren ~                       |
| Vren<br>oj | ale uren      | Minuten<br>O | ~      | Uren Minuten 8<br>8 0<br>Opmerkingen |
| 1          | 2             | 3            | ×      |                                      |
| 4          | 5             | 6            | Volg.  |                                      |
| 7          | 8             | 9            |        | Uren toevoegen                       |
|            | 0             |              | ,      | Cancel                               |

Stap 11: Indien je alles hebt ingevoerd klik je op "Inleveren".

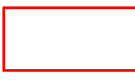

| ←   | Wee      | ek 46    | - 20   | 2 In    | lever  | en     |
|-----|----------|----------|--------|---------|--------|--------|
| Dit | urenbri  | efje mo  | et nog | ingelev | erd wo | orden  |
|     |          |          |        |         |        |        |
| М   | D        | VV       | D      | V       | 2      | 2      |
| 15  | 16       | 17       | 18     | 19      | 20     | 21     |
| 8   | 0        | 0        | 0      | 0       | 0      | 0      |
|     | rotaat a | iantat u | ren    | o nrs   | UM     | ins    |
| We  | ek 46    | detail   | s      |         |        |        |
| Dat | tum      |          |        | 15 n    | ov 21  | l nov. |
|     |          |          |        |         |        |        |
|     |          |          |        |         |        |        |
|     |          |          |        |         |        |        |
|     |          |          |        |         |        |        |

**Stap 12:** Klik op "Bevestig en verzend" of "Bewerk urenbriefje" indien de uren toch niet blijken te kloppen.

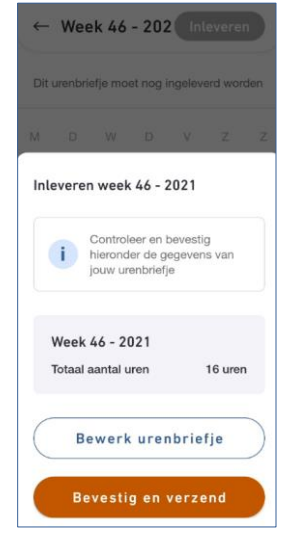

**Stap 13:** Controleer of de status juist is. De week die je hebt ingediend, hoort de status verstuurd te hebben.

| 2021                     |   |
|--------------------------|---|
| Week 46 15 november 2021 | 0 |